## Der Weg zum Zoom-Gottesdienst

1. Die Homepage aufrufen: http://www.ev-kirche-ruenderoth.de"

Mit einem so genannten Internet-Browser (wie Firefox, Microsoft Edge, Google Chrome etc.) tippt man einfach "Evangelische Kirchengemeinde Ruenderoth ein und gelangt an die gewünschte Stelle. "

- 2. Ein Klick auf den Text "Zoomgottesdienst" und man wird automatisch weitergeleitet. Aber bitte etwas Geduld mitbringen und abwarten ist jetzt angesagt.
- 3. Es öffnet sich ein Fenster:

| 7000                         |                                                                       |
|------------------------------|-----------------------------------------------------------------------|
| 20011                        | Öttnen von Zoom_cm_fko2finit29vvrZo4_mide7vvvMkgpWim4U7yd/46P,. X     |
|                              | Se notate logical Data (Haya)<br>************************************ |
| Sobald Sie Zoom Client insta | illiert haben, klicken Sie auf Meeting eröffnen unten                 |
|                              |                                                                       |
|                              | Meeting eroffmen                                                      |

Ist der Text in Englisch, kann man rechts neben Support auf "Englisch" drücken und "Deutsch" auswählen. Dann geht es leichter.

4. Auf "Meeting eröffnen" klicken, alles andere so lassen und warten.

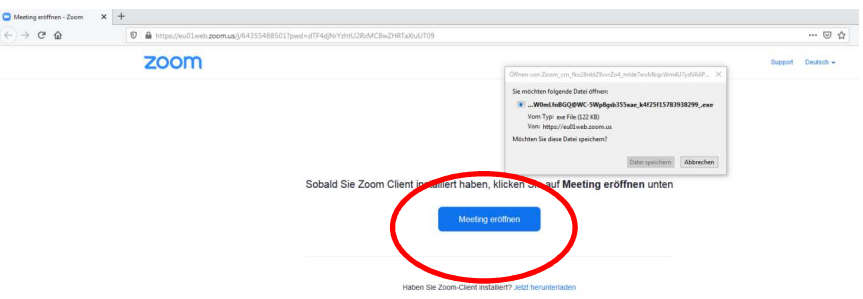

Dann erscheint ein kleines Fenster. Einfach "Abbrechen anklicken und warten.

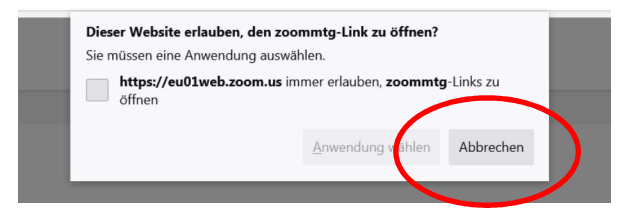

Unter "Meeting eröffnen erscheint: "Mit dem Browser anmelden". Da klickt man jetzt drauf. Sobald Sie Zoom Client installiert haben, klicken Sie auf Meeting eröffnen unten

Meeting eröffnen

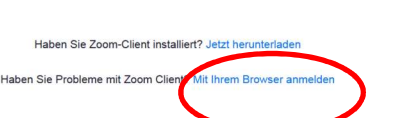

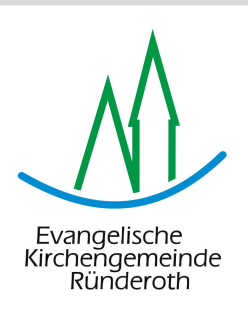

5. Jetzt öffnet sich ein Fenster mit der Bitte Kamera und Mikro (falls vorhanden) benutzen zu dürfen. Hier auf "Erlauben" klicken.

eu01web.zoom.us erlauben, Kamera und Mikrofon zu verwenden? Wenn kein Mikro oder keine Kamera Kamera: HD Pro Webcam C920 installiert ist, kann ich den Mikrofon: Gottesdienst trotzdem mitverfolgen. Mikrofon (HD Pro Webcam C920) Erlauben Blockieren 6. Jetzt den Namen eingeben, damit Meeting beitreten die anderen au wissen, wer man ist. Ihr N Ihr Name Meinen Namen für zukünftige Meetings merken

7. Nun ist es an der Zeit, das Kästchen neben "Ich bin kein Roboter" anzuklicken.

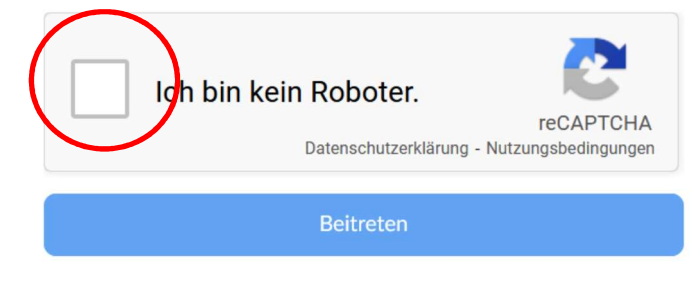

Es wird ein Bild mit Kacheln angezeigt. Hier soll man die Kacheln anklicken auf den sich die gesuchten Elemente befinden (auch zum Teil). Sollte ein Fehler vorliegen, wird ein neues Bild mit neuer Aufgabe angezeigt, die wieder durch anklicken erfüllt werden soll.

113

Ist die Antwort richtig, auf Beitreten klicken, in die Nutzungsbedingungen einwilligen und der Weg zum Zoom-Gottesdienst ist erreicht.

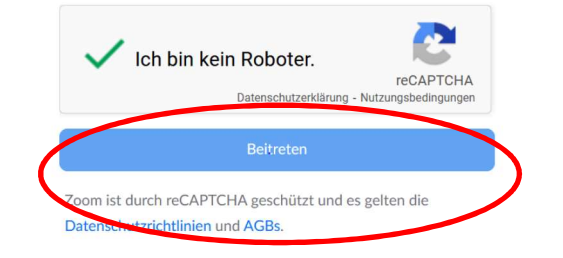

Über diese Menüleiste, die sich öffnet, wenn ich mit der Maus diesen Bereich berühre, kann ich Ton und Bild auch wieder abschalten oder mich mit Reaktionen beteiligen.

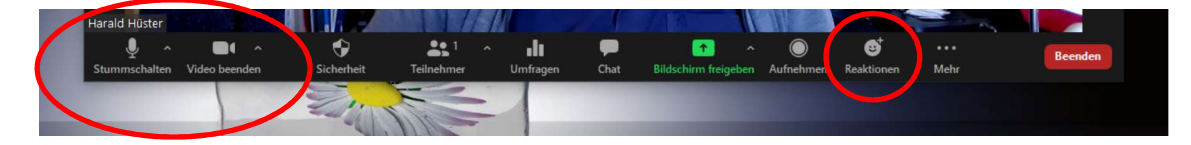

Sollte es Probleme geben: Einfach unter 0160-96634413 anrufen und sich helfen lassen.

Tipp: Es macht Sinn, vorher einmal das "Einloggen", wie man so sagt, auszuprobieren und eine halbe Stunde vorher den Weg auszuprobieren.

Viel Freude beim Gottesdienst.